## Pasos para la activación del despliegue de Ventanas Emergentes:

Desde el Navegador *Mozilla FireFox*:

| Bienvenidos al SAPI - Mozilla Firefox<br><u>Archivo</u> <u>Editar</u> <u>Ver</u> Historial <u>Marcadores</u> | Herramien <u>t</u> as Ay <u>u</u> da                                                     |                                    |                         |              |  |
|----------------------------------------------------------------------------------------------------|------------------------------------------------------------------------------------------|------------------------------------|-------------------------|--------------|--|
| Bienvenidos al SAPI                                                                                          | <u>D</u> escargas<br><u>C</u> omplementos<br>Configurar Sync                             | Ctrl+J<br>Ctrl+Mayús.+A            | ☆ マ C 🖁 - Google        | <u>۶</u>     |  |
|                                                                                                    | Desarrollador <u>w</u> eb<br>Información de la página                                    |                                    | ónomo                   | 200          |  |
|                                                                                                    | Iniciar na <u>v</u> egación privada<br>Limpiar el <u>h</u> istorial reciente<br>Opciones | Ctrl+Mayús.+P<br>Ctrl+Mayús.+Supr. | edad Intelectual (SAPI) | BICENTENARIO |  |
| Fig. 1                                                                                                    |                                                                                          | Commara.                           | Tuthu ama               |              |  |

*En el menu del navegador Fig. 1 deben hacer clic sobre* Herramientas *con lo cual aparece el sub menu de la Fig, 2:* 

|        | <u>D</u> escargas                     | Ctrl+J            |
|--------|---------------------------------------|-------------------|
|        | <u>C</u> omplementos                  | Ctrl+Mayús.+A     |
|        | Con <u>f</u> igurar Sync              |                   |
|        | Desarrollador <u>w</u> eb             | +                 |
|        | Información de la página              |                   |
|        | Iniciar navegación privada            | Ctrl+Mayús.+P     |
|        | Limpiar el <u>h</u> istorial reciente | Ctrl+Mayús.+Supr. |
|        | <u>O</u> pciones                      |                   |
| Fig. 2 |                                       |                   |

| Aquí en la Fig. 2 deben hacer clic<br>sobre la palabra <b>Opciones con lo que</b> | <u>O</u> pciones |  |  |  |  |
|-----------------------------------------------------------------------------------|------------------|--|--|--|--|
| se muestra la pantalla de<br>configuración del navegador, ir a la Fig. 5.         |                  |  |  |  |  |

Ahora si su navegador esta configurado en otro estilo ocultando el menu principal, deben hacer clic

sobre la palabra Firefox que esta en color naranja en la parte superior de la pantalla al iniciar el

navegador **Firefox**, con el cual le aparece el siguiente

menú Fig. 3 en el cual debe hacer clic sobre la palabra **Opciones:** Opciones

•

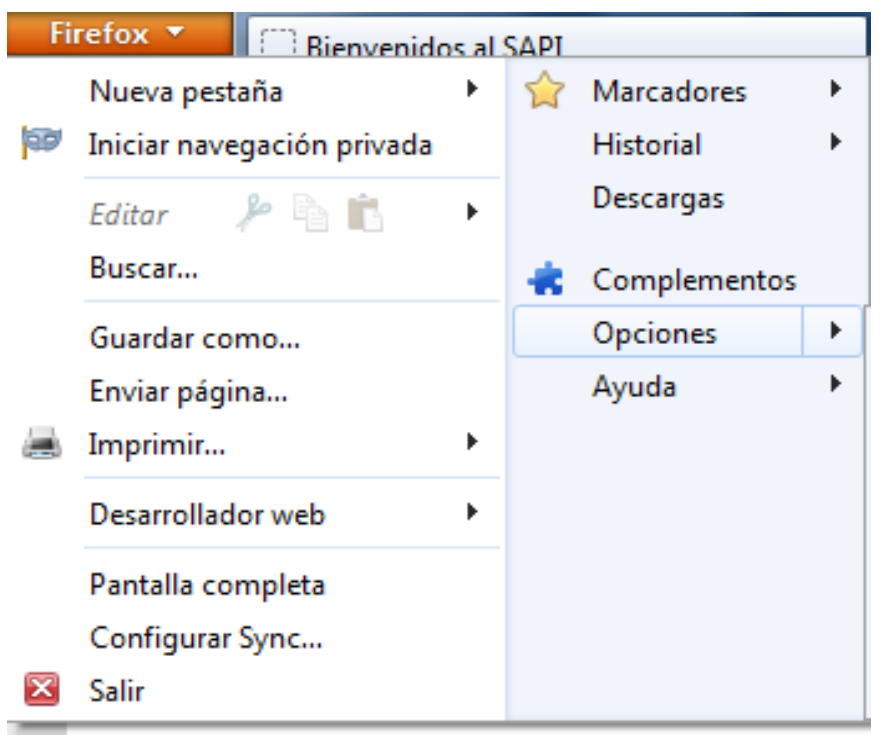

Fig. 3

Inmediatamente le aparece otro menu Fig. 4:

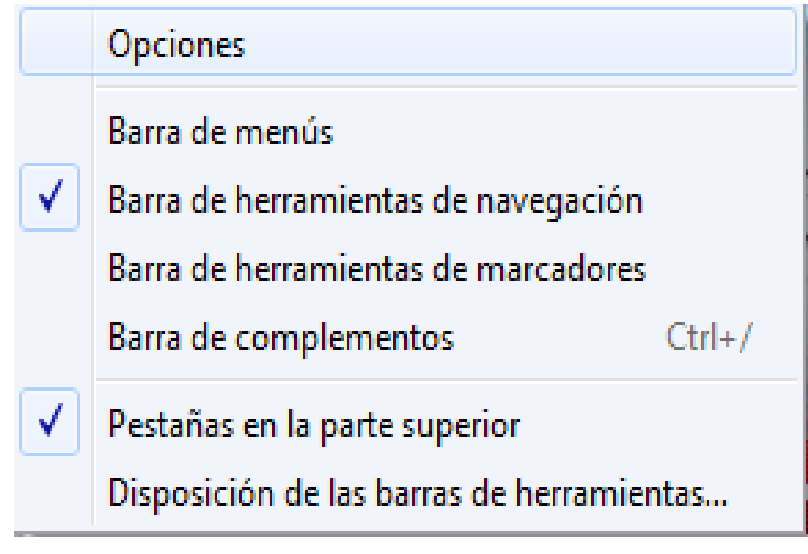

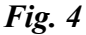

Nuevamente debe hacer Clic sobre la palabra Opciones, con lo que le aparece la pantalla de la Fig. 5, en el cual se configura su navegador:

| 0                                                                                       | pciones                                                                                                    |          |           |              |            |           |                       | X                                |  |
|-----------------------------------------------------------------------------------------|----------------------------------------------------------------------------------------------------|----------|-----------|--------------|------------|-----------|-----------------------|----------------------------------|--|
|                                                                                         | General                                                                                                    | Pestañas | Contenido | Aplicaciones | Privacidad | Seguridad | Sync                  | Avanzado                         |  |
|                                                                                         | <ul> <li>Bloquear ventanas emergentes</li> <li>Cargar imágenes automáticamente</li> <li>Activar Java<u>S</u>cript</li> </ul> |          |           |              |            |           | Excep<br>Excep<br>Aya | Excepciones Excepciones Avanzado |  |
|                                                                                         | Tipos y colores<br><u>T</u> ipografía predet.: Times New Roman 	→ Ta <u>m</u> año: 16 → <u>Avanzadas</u><br><u>C</u> olores  |          |           |              |            |           |                       |                                  |  |
| Idiomas<br>Elegir el idioma preferido para mostrar las páginas web Selecci <u>o</u> nar |                                                                                                    |          |           |              |            |           |                       |                                  |  |
|                                                                                         |                                                                                                    |          |           |              |            |           |                       |                                  |  |
| Fi                                                                                      | ia 5                                                                                                    |          |           |              | Aceptar    | Cancel    | lar                   | Ay <u>u</u> da                   |  |

En la pantalla de la Fig. 5 debe hacer clic sobre

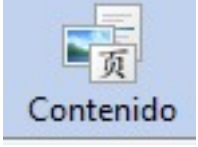

y posteriormente hacer clic sobre

Bloquear ventanas emergentespara desactivar o deshabilitar la opción de Bloquear Ventanas

Emergentes, es decir NO debe estar tildado, debe pasar de 📝. a . 📃. Luego para finalizar hacer clic

sobre el botón acepar y presionar la tecla F5 del teclado para que el navegador acepte las modificaciones.

Si su navegador es una versión anterior a la 15, debe realizar el ajuste en el menu principal del navegador en la opción: Editar --> Preferencias, apareciendo la pantalla de la Fig. 5 y realizar a partir de allí las mismas acciones o pasos descritos.